## Bitdefender – Aktivierung der Lizenz im Central-Konto

- 1. Öffnen Sie in einem Internetbrowser Ihr Central-Konto (http://central.bitdefender.com)
- 2. Klicken Sie im Menü auf der linken Seite auf "Meine Abonnements".

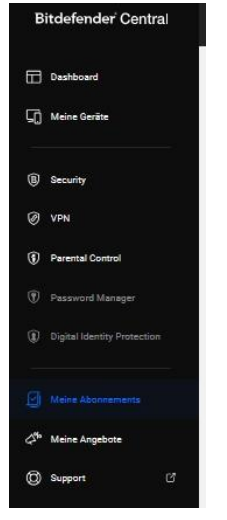

3. Klicken Sie oben rechts auf "+ mit Code aktivieren". In dem sich dann öffnenden Fenster geben Sie den Aktivierungscode ein und klicken anschließend auf "Aktivieren".

| Meine Abonnements |                                                                                                    |     | + Mit Code aktivieren |
|-------------------|----------------------------------------------------------------------------------------------------|-----|-----------------------|
|                   |                                                                                                    |     |                       |
|                   | Aktivieren Sie Ihr<br>Abonnement                                                                                                    | × < |                       |
|                   | Vielen Dank, dass Sie sich für Produkte von<br>Bitdefender entschieden haben. Jetzt wird<br>es Zeit, dass Sie alle Vorteile<br>kennenlernen.<br>Geben Sie hier Ihren Einmalcode ein, um Ihr<br>Abonnement zu aktivieren. |     |                       |
|                   | Aktivieren  Sie haben Probleme mit Ihrem  Aktivierungscode?  Enden Sie Lösungen in unserem Support Center.                                                                                                    |     |                       |
|                   |                                                                                                    |     |                       |

4. Klicken Sie auf "Fortfahren".

| Damit der lückenlos<br>daste | e Schutz aktiviert bleibt und Ihre Geräte niemals ungeschützt<br>hen, geben Sie bitte Ihre Rechnungsdaten ein.                                                                                                    |
|------------------------------|----------------------------------------------------------------------------------------------------|
|                              | Was das für Sie bedeutet:                                                                                                    |
| B                            | <ul> <li>iickenloser Schutz<br/>Ihr Bitdefender-Abonnement läuft nicht ab, sodass Ihre<br/>Geräte unterbrechungsfrei geschützt sind.</li> <li>Sorgenfreie Sicherheit<br/>Sie erhalten sofort nach Verfügbarkeit die neuesten Updates<br/>zum Schutz vor Malware und Ransomware.</li> <li>Kontrolle über Ihre Einstellungen<br/>Sie können Ihre Verlängerungseinstellungen jederzeit ganz<br/>einfach hier in Central ändern.</li> </ul> |

5. Wenn Sie kein Abo abschließen möchten scrollen Sie im Fenster nach ganz unten.

| Damit der lücker<br>da                                                                   | ilose Schutz aktiviert bleibt und Ihre Geräte niemals ungeschütz<br>astehen, geben Sie bitte Ihre Rechnungsdaten ein.                                                                                               |
|------------------------------------------------------------------------------------------|----------------------------------------------------------------------------------------------------|
| 🗿 Erhalten Sie                                                                           | : 50 % Rabatt auf Ihren nächsten Abrechnungszeitraum, wenn Sie den<br>lückenlosen Schutz jetzt aktivieren.                                                                                                    |
| Wir bitten Sie jet                                                                       | zt um Ihre Rechnungsdaten, damit wir Ihr Abonnement verlängern                                                                                                    |
| können, wenn es                                                                          | abläuft. Sie müssen jetzt noch nichts bezahlen.                                                                                                    |
| können, wenn es<br>Ihnen werden im                                                       | abläuft. Sie müssen jetzt noch nichts bezahlen.<br>I nächsten Abrechnungszeitraum 30 EUR in Rechnung gestellt.                                                                                                    |
| können, wenn es<br>Ihnen werden im<br>Privates Kont                                      | a bläuft. Sie müssen jetzt noch nichts bezahlen.<br>I nächsten Abrechnungszeitraum 30 EVR in Rechnung gestellt.                                                                                                    |
| können, wenn es<br>Ihnen werden im<br>Privates Kont<br>Bitte füllen S<br>für alle Ihre B | a abläuft. Sie müssen jetzt noch nichts bezahlen.<br>In nächsten Abrechnungszeitraum 30 EUR in Rechnung gestellt.<br>In<br>In die folgenden Felder aus. Diese Angaben dienen als Kontodaten<br>Sitdefender-Dienste. |

6. Klicken Sie auf "Später", wenn Sie kein kostenpflichtiges Abo bei Bitdefender abschließen möchten.

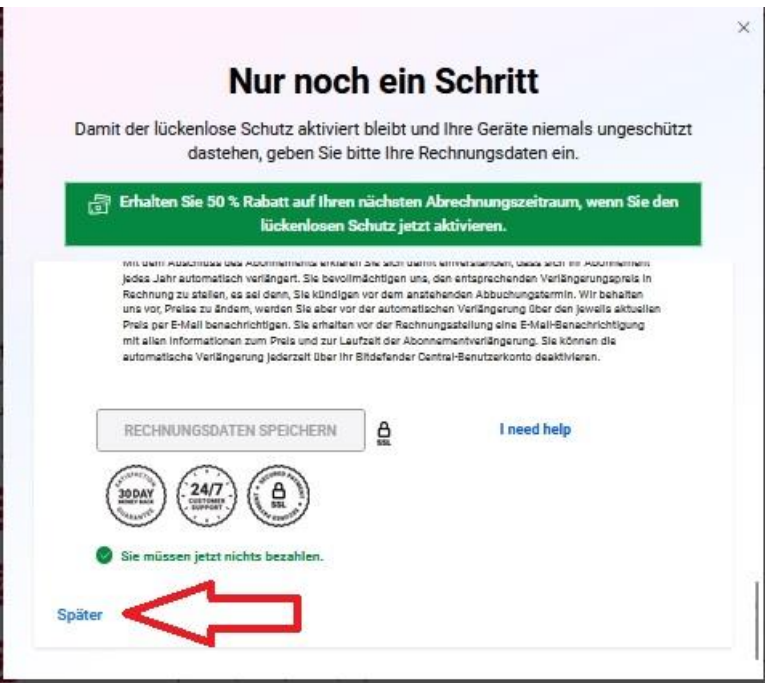

7. Nach dem Klick auf "Weiter" wählen Sie, ob Sie ein bestehendes Abo verlängern möchten oder ob Sie ein neues Abonnement hinzufügen möchten.

Die Verlängerung eines bestehenden Abos wird Ihnen nur angeboten, wenn Sie einen Aktivierungscode für das gleiche Programm mit der gleichen Anzahl an Geräten gekauft haben und Ihr vorheriges Abo noch nicht abgelaufen ist.

| Der Aktivierungscode<br>ist gültig                                                                                                    |
|----------------------------------------------------------------------------------------------------|
| Wählen Sie aus der Liste unten aus, wie Sie es<br>verwenden möchten.                                                                                       |
| Bestehendes Abonnement verlängern<br>Bitdefender Total Security - 1 Gerät<br>Diese Lizenz läuft am 18. Dezember 2026<br>und nicht mehr am 19. Juni 2025 ab |
| Neues Abonnement hinzufügen<br>Bitdefender Total Security - 1 Gerät<br>Gültig bis zum 15. April 2026                                                       |
|                                                                                                    |